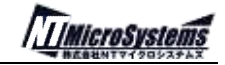

# SMS-WCM(無線カメラ)

## スターターキット・マニュアル

NT MicroSystems, Inc.

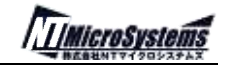

### 目 次

#### 変更履歴

| Rev.  | 日付         | 変更内容                   |
|-------|------------|------------------------|
| 1.0.0 | 2008/11/28 | 初版                     |
| 1.1.0 | 2008/12/25 | キット内容追加                |
| 1.2.0 | 2009/02/01 | UseIpCheck 機能追加、各種補足追加 |
|       |            |                        |
|       |            |                        |
|       |            |                        |
|       |            |                        |

#### 1. 概要

1.1.SMS(センサマネジメントシステム)とは?

SMS(センサマネジメントシステム)とは、弊社が提供する 「センサ連携による"見える化"」 (計測制御システム構築)のための、下記のような製品コンポーネント群の総称です。 詳細は弊社 Web サイト http://NTuS.NET/sms/ をご覧ください。

・ <u>SMS-GW (SMS ゲートウェイ)</u>

様々なセンサとシステムの連携機能を提供するアプライアンス機器。 超小型かつローコストな組込 Linux 機器として、多種多様な計測・制御機能を内蔵。 LAN/USB/シリアル(RS232C)をはじめ、VGA(表示)ほか PC 同様な様々なインターフェースが搭載 可能。(HTML/PHP/JavaScript 等により、ユーザが自在にカスタマイズすることが可能)

<u>SMS-WCM (SMS 無線カメラ)</u>
 無線通信機能を内蔵した小型 CMOS カメラユニット。
 (標準は 2.45GHz 特定省電力独自方式の無線通信。オプションで RS232/RS485 にも対応可)
 (一定数量以上の量産では、無線距離拡張や赤外線 LED 制御などのオプションにも対応可)

#### ・ <u>SMS-WIF (SMS 無線 I/F 変換)</u>

SMS-WCM 等と無線通信するために必要な、SMS-GW と USB 接続される無線 I/F 変換ユニット。 1 台の SMS-WIF により、最大 250 台の SMS-WCM との通信が可能。 (標準は USB 接続。オプションで RS232/RS485 等にも対応可)

#### ・ <u>SMS-GW-OPT (SMS ゲートウェイ・オプション)</u>

センサ拡張用の SMS-GW 対応オプション。

- <u>SMS-HS (SMS 人感センサ)</u>
  人感センサ・モジュール。(SMS-GW-OPT と接続して使用)
- <u>SMS-PPA (SMS 注目度システム)</u>
  SMS 対応アプリケーション(応用例)の一つ。<u>http://NTuS.NET/sms/ppa/</u>参照
- ・ <u>SMS-AMR (SMS 自動検針システム)</u> SMS 対応アプリケーション(応用例)の一つ。<u>http://NTuS.NET/sms/amr/</u>参照
- 1.2.SMS-WCM (無線カメラ)スターターキットとは

SMS-WCM(無線カメラ)スターターキットとは、無線カメラを応用した独自のシステム構築を行うために、最低限必要な下記の SMS 製品群をパッケージ化した製品です。

- ・ SMS-GW 1台 ... AC アダプタ、シリアル通信ケーブル付
- ・ SMS-WIF 1台 ... USB 接続ケーブル付
- ・ SMS-WCM 1台 ... AC アダプタ付
- ・ USB メモリ 1 個 ... SMS 応用サンプルプログラム類が格納済

1.3.SMS-WCM (無線カメラ)スターターキットの主な機能

SMS-WCM (無線カメラ)スターターキットの主な機能は次の通りです。

これらの機能を、リモート(遠隔地)のブラウザなどを経由して簡単に制御することが可能です。

- SMS-GW 制御(時刻設定、再起動など)
- ・ SMS-WCM 制御(無線関連、撮影モード、撮影周期、開始、終了、テスト撮影等)
- ・ ログファイル (動作履歴の記録テキスト)のダウンロード
- ・ HTTP/FTP サーバ機能

基本的には上記で独立したシステムとしての動作が可能ですが、あとは設定/動作確認用として、 PC と SMS-GW の間を LAN (ネットワーク)で接続することにより、簡単に SMS-WCM の動作を確認でき ます。 USB メモリ内に格納されている SMS 応用サンプルプログラム等をベースにカスタマイズする ことで、独自のシステムへと適用することが容易に可能となります。

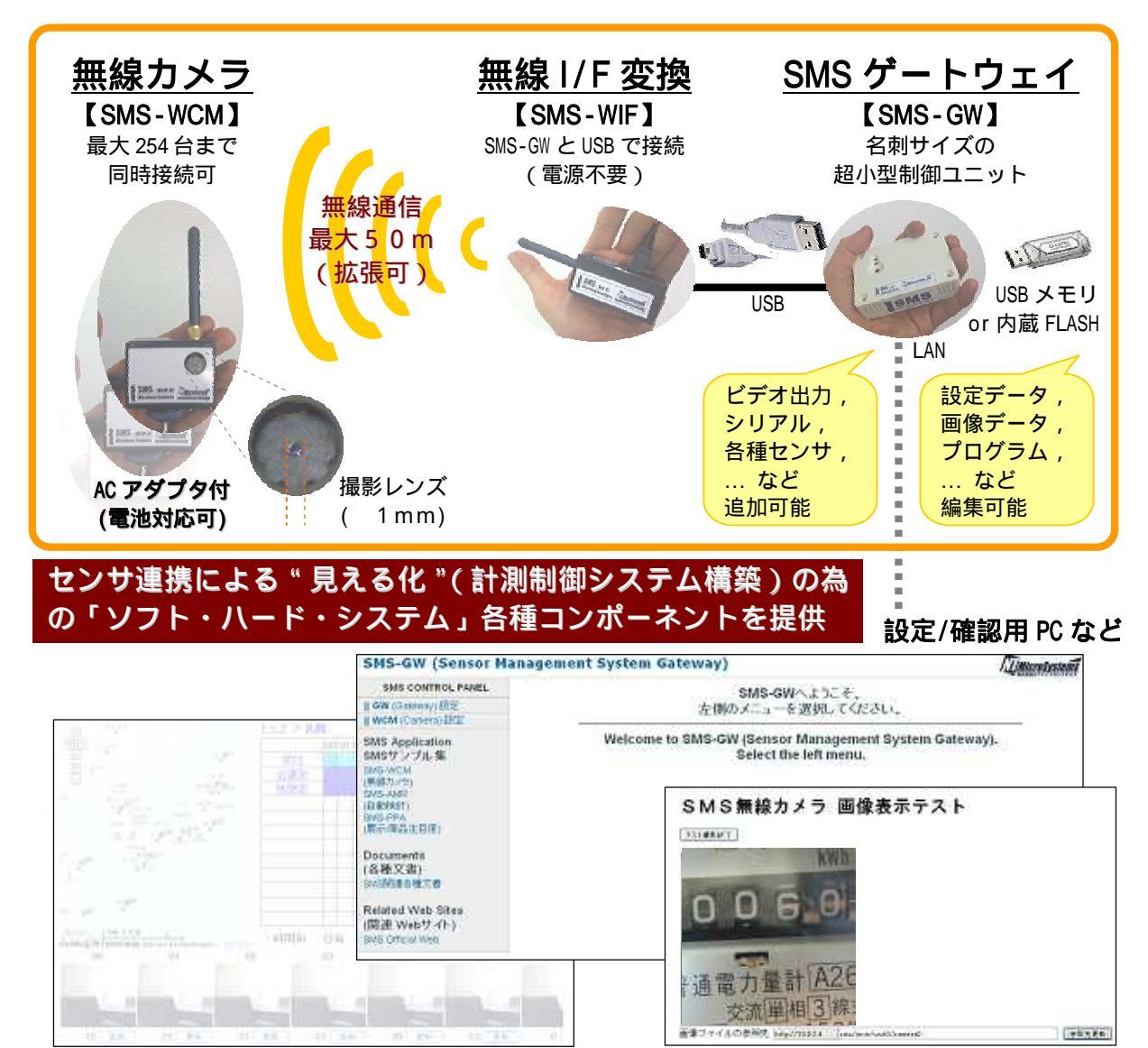

1.4.システム構成

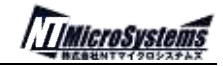

2.セットアップ

次の手順で、スターターキットのセットアップを行ってください。

[0] 事前確認

下記のものが用意されていることを確認してください。

- ・ SMS スターターキット一式 (SMS-WCM, SMS-WIF, SMS-GW, USB メモリ, AC アダプタ)
- ・インターネットに接続可能な、DHCP サーバのあるネットワーク環境&LAN ケーブル
- ・ 確認用 P C (Firefox/IE 等のブラウザがあれば、Windows/Linux/Mac いずれも可)
- [1] USB メモリの接続

- [2] 無線カメラホストユニットの接続SMS-GW の USB ポート1(下側のポート)に無線カメラホストユニットを接続してください。
- [3] LAN の接続

SMS-GW の LAN ポートに、ネットワークの LAN ケーブルを接続してください。 ネットワーク内の DHCP サーバから自動的に IP アドレスが割り振られます。 *標準のスターターキット設定では、設定 / 確認用の P C と同一のネットワーク内に DHCP サーバが存在する必要があります。 DHCP サーバを用意できない場合、* <u>SMS 設定ファイル(sms.conf)</u> の設定により事前に *IP アドレスを設定しておく必要があります。* 

[4] SMS-GW の起動

SMS-GW に AC アダプタを接続して、電源投入します。(電源スイッチはありません) SMS-GW にある赤い LED が消灯したことを確認してください。 これで SMS-GW の起動は完了しています。

[5] SMS-GW の動作確認

SMS-GW の IP アドレスに対して、P C からブラウザ経由でアクセスすることにより SMS-GW の管理画面へとアクセスすることができます。 次の項で、SMS-GW への接続方法を説明します。

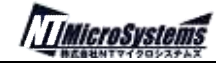

2 . 1 . SMS-GW への接続方法

SMS-GW へ接続するために、まずは SMS-GW に割り当てられた IP アドレスを確認する必要があります。SMS-GW の IP アドレスを確認するためには、次の3通りの方法があります。

[1] インターネット経由による「SMS-GWの IP アドレス確認」サービス経由で確認

[2] DHCP サーバ管理画面から IP アドレスを確認

[3] SMS-GW のコンソール画面から IP アドレスを確認

インターネットに接続できる環境の場合は通常、1)が最も簡単な方法ですが、お使いのネットワ ーク環境によっては 2)か 3)の方法でなければ確認できないかもしれません。

 [1] インターネット経由による「SMS-GWのIPアドレス確認」サービス経由で確認 SMS-GWと同一ネットワーク内に存在する確認用PCから、ブラウザで http://ntus.net/sms/ip/に接続してください。以下の画面が表示されます。

| SMS-GWのIPアドレス取得                                           |
|-----------------------------------------------------------|
| SMS-GWのMACアドレスを入力してください。<br>※MACアドレスはSMS-GW本体に貼り付けられています。 |
| -                                                         |
| IPアドレス取得                                                  |

SMS-GW の MAC アドレスを入力し [IP アドレス取得] ボタンをクリックしてください。 SMS-GW の MAC アドレスは、SMS-GW の本体底面のラベルに記載されています。 SMS 設定の「Use IpCheck」が有効に設定されている必要があります。 詳細は <u>4.SMS 設定ファイル(sms.conf)</u> をご参照ください。

IP アドレスの取得に成功すると、以下のような画面が表示されます。 (下記の表示内容は、SMS-GWの動作環境によって若干異なります)

| ę | SMS-GWのIPアドレス取得                                                                              |
|---|----------------------------------------------------------------------------------------------|
| S | MS-GWのIPアドレスは以下の通りです。<br>MACアドレス 00110C-0500D1<br>IPアドレス 10.0.2.3<br>接続時刻 2009/1/20 13:20:21 |

IP アドレスの右側に表示されている <u>10.0.2.3</u> のようなリンクをクリックすると、SMS-GW の トップページが表示されます。

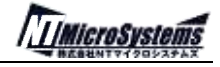

| SMS CONTROL PANEL                                                                              | SMS-GWへようこそ、                                                                 |
|------------------------------------------------------------------------------------------------|------------------------------------------------------------------------------|
| GW (Gateway) 設定<br>   WCM (Camera) 設定                                                          | 左側のメニューを選択してください。                                                            |
| SMS Application<br>SMSサンブル集<br>SMS-WCM<br>(無線カメラ)<br>SMS-MR<br>(自動検針)<br>SMS-PPA<br>(闇示/商品注目度) | Welcome to SMS-GW (Sensor Management System Gateway<br>Select the left menu. |
| Documents<br>(各種文書)<br>SMS開連各種文書<br>Related Web Sites<br>(関連 Webサイト)<br>SMS Official Web       |                                                                              |

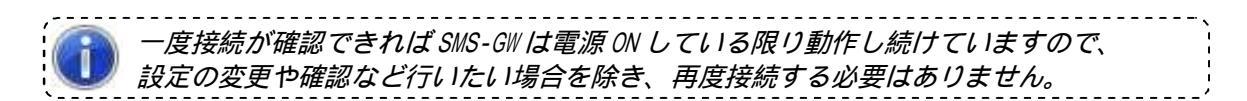

これで SMS-GW への接続確認は完了です。

以降(下記)の説明は、この接続確認方法が使えない場合に可能な方法ですが、 難解な場合は、社内のネットワーク管理者に下記の内容をもとに、SMS-GWの IP アドレスを 教えてもらってください。

- [2] DHCP サーバ管理画面から IP アドレスを確認
  <u>前述 [1] の方法が使えない環境の場合</u>、DHCP サーバ(ルーター)の管理画面から SMS GW の IP アドレスを、付与された MAC アドレスを確認することが可能です。
- [3] SMS-GW のコンソール画面から IP アドレスを確認
  前述 [1] または [2] いずれも方法も使えない場合は、確認用 PC と SMS-GW を、RS232C
  シリアル通信および通信用ソフトを用いて、SMS-GW 内の Linux コマンド(if config 等)に
  より、SMS-GW に割り当てられた IP アドレスを知ることができます。
  (通信条件: 115200bps、8bit、パリティなし、ストップビット 1、フロー制御 HW)
  別途、シリアル通信用ケーブルが必要です。

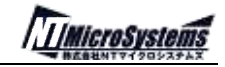

3 . SMS-GW 操作方法

SMS-GW の操作は、通常 IE や Firefox などのブラウザによって行います。

<u>http://(SMS-GW の IP アドレス)</u> をブラウザに入力すると、次のような画面が表示されます。 画面左側に表示されているメニューを操作することにより、各種の動作を行います。

| SMS CONTROL PANEL                                                                              | SMS-GWALD-7                                                         |              |
|------------------------------------------------------------------------------------------------|---------------------------------------------------------------------|--------------|
| GW (Gateway) 設定<br>   WCM (Camera) 設定                                                          | 左側のメニューを選択してください。                                                   | 14_2-08 NA   |
| SMS Application<br>SMSサンプル集<br>SMS-WCM<br>無調力メラ)<br>SMS-AMR<br>(自動検針)<br>SMS-PPA<br>(展示/商品注目度) | Welcome to SMS-GW (Sensor Management Syste<br>Select the left menu. | em Gateway). |
| nents<br>文書)<br>単各種文書<br>ed Web Sites<br>Webサイト)<br>Webサイト)                                    |                                                                     |              |

#### 3.1.SMS-GWの設定

コントロールパネルの「GW (Gateway)設定」をクリックすると、SMS-GW の設定を行う画面が右 に表示されます。

| SMS-GW (Sensor Managemen                                                                         | it System Gateway)                               | I LIMicroSystems        |
|--------------------------------------------------------------------------------------------------|--------------------------------------------------|-------------------------|
| SMS CONTROL PANEL                                                                                |                                                  | 2-11.11.21.004.01.01.00 |
| GW (Gateway) 設定                                                                                  | SMS-GW Setting                                   |                         |
| III WCM (Camera) 設定                                                                              | 以下のメニューから操作を選択してください                             |                         |
| SMS Application<br>SMSサンブル集<br>SMS-WCM<br>(素顔5/47)<br>SMS-AMR<br>(最新修計)<br>SMS-PPA<br>(展示/商品注目度) | SMS-GMの時刻股定を行います。<br>時刻設定<br>リブートを実行します。<br>リブート |                         |
| Documents<br>(各種文書)<br>SMS%50番番文書<br>Related Web Sites<br>(関連 Webサイト)<br>SMS Official Web        |                                                  |                         |

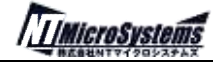

#### 3 . 1 . 1 . 時刻設定

#### 時刻設定をクリックすると以下の画面が表示されます。

| SMS-GW (Sensor Managemen                                                                        | t System Gateway)           | <b>MicroSystems</b> |
|-------------------------------------------------------------------------------------------------|-----------------------------|---------------------|
| SMS CONTROL PANEL                                                                               |                             | 1                   |
| GW (Gateway) 設定                                                                                 | 時刻設定                        |                     |
| III WCM (Camera) 股定                                                                             | 以下の時刻をSMS-GWにセットします。        |                     |
| SMS Application<br>SMSサンプル集<br>SMS-WCM<br>(黒湖カンラ)<br>SMS-AMR<br>(自動検針)<br>SMS-PPA<br>(風示/商品注目度) | 2009年1月20日16時14分29秒<br>時刻設定 |                     |
| Documents<br>(各種文書)<br>SMS簡連各種文書<br>Related Web Sites<br>(関連 Webサイト)<br>SMS Official Web        |                             |                     |

初期表示時に PC の時刻が表示されます。

時刻設定ボタンをクリックすると、SMS-GWの時刻が変更されます。

3.1.2.リブート

SMS-GW を再起動します。

設定内容にもよりますが、再起動には1~2分程度かかります。

#### 3.2.SMS-WCMの設定

コントロールパネルの「WCM (Camera) 設定」をクリックすると、SMS-WCM の設定を行う画面が右 に表示されます。

| SMS-GW (Sensor Managem                               | ent System Gateway)    |               | []]MicroSystems |
|------------------------------------------------------|------------------------|---------------|-----------------|
| SMS CONTROL PANEL                                    |                        |               |                 |
| II GW (Gateway) 設定                                   | SMS-WCM Setting        |               |                 |
| II WCM (Camera) 設定                                   |                        |               |                 |
| SMS Application                                      | 以下のメニューから様件を通びしてく      | 1.06%         |                 |
| SMSサンプル集                                             | カメラの設定を実行します。          | カメラ102        |                 |
| SMS-WCM<br>(無線力以下)                                   | (注) カメラ撮影中は実行しないでください。 | カメラ線定         |                 |
| SMS-AMR                                              | カメラの撮影を実行します。          | カメラ撮影         |                 |
| (目動映研)<br>SMS-PPA                                    | カメラの撮影を終了します。          | カメラ終了         |                 |
| (展示/商品注目度)                                           | カメラのテスト撮影を開始します。       | テスト撮影         |                 |
| Documents                                            | ログファイルを参照します。          | ログファイル        |                 |
| (各種文書)                                               |                        | antes contest |                 |
| SMS関連各種文書                                            |                        |               |                 |
| Related Web Sites<br>(関連 Webサイト)                     |                        |               |                 |
| Related Web Sites<br>(関連 Webサイト)<br>SMS Official Web |                        |               |                 |

#### 3.2.1.カメラの設定

, 通常は出荷時に ID:2 としてカメラ設定をしていますので、この操作は不要です。 複数カメラ接続時など、ID を変更する必要のある場合に必要な操作です。 また、同一のカメラ ID を複数のカメラに設定しないでください。

カメラ ID(SMS 設定ファイルに登録されている値)を入力し、<u>無線カメラ(SMS-WCM)にある「丸い押</u> しボタン」を押したまま「カメラ撮影」ボタンをクリックしてください。

カメラの設定に成功した場合は、次の画面が表示されます。

カメラID2の設定が完了しました。ログを確認してください。 <u>ログファイル</u> <u>トッブページ</u>

カメラの設定に失敗した場合は、次の画面が表示されます。

カメラID2の設定に失敗しました。ログを確認してください。 ログファイル

ログ(ログファイル)を確認することで、これまでの動作記録内容から失敗原因などの手掛かり を得ることができます。 設定に失敗する場合は、まず、SMS-WIF と SMS-WCM の無線通信距離を短く するか、SMS-WCM の電源を入れなおすことで正常に設定できるか確認してください。

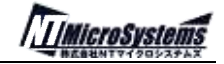

3.2.2.カメラの撮影開始

設定に登録されているカメラに対して、撮影の指示を行います。

<u>撮影終了</u>または電源 OFF かリブートを実行するまで撮影を実行し続けます。撮影間隔も設定により指定できます。

撮影された結果はブラウザ(Web)経由で確認できます。また FTP クライアントからも参照・ダウンロードが可能です。(後述、3.2.5.FTP によるアクセス方法 を参照)

撮影された画像は以下の規則により USB メモリに保存されます。 ・ sms/wcm/unit0 フォルダ以下に「camera(カメラ ID)」フォルダが作成されます。 ・「camera(カメラ ID)」フォルダ以下に YYYYMMDDHHmmSS00.jpg ファイルが保存されます。 例えば、2008 年 12 月 24 日 15 時 04 分 32 秒に撮影した場合のファイル名は、 「2008122415043200.jpg」となります。

3.2.3.カメラの撮影終了

カメラの撮影を終了します。

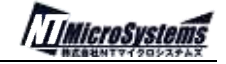

3.2.4.カメラテスト撮影

本機能は、IE7 または Firefox2 以降のブラウザに対応しています。 他のブラウザ(旧バージョン)では正常に動作しない可能性があります。

カメラのテスト撮影を行います。カメラが撮影している画像を、リアルタイムに Web ブラウザで 見ることができます。(標準では無線通信の速度が高速ではないため、通常は1~2秒ごとの周期で 最新の表示に更新されます)

テスト撮影を開始すると以下の画面が表示されます。

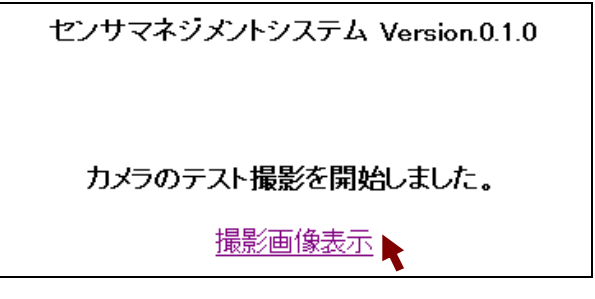

撮影画像表示をクリックしてください。

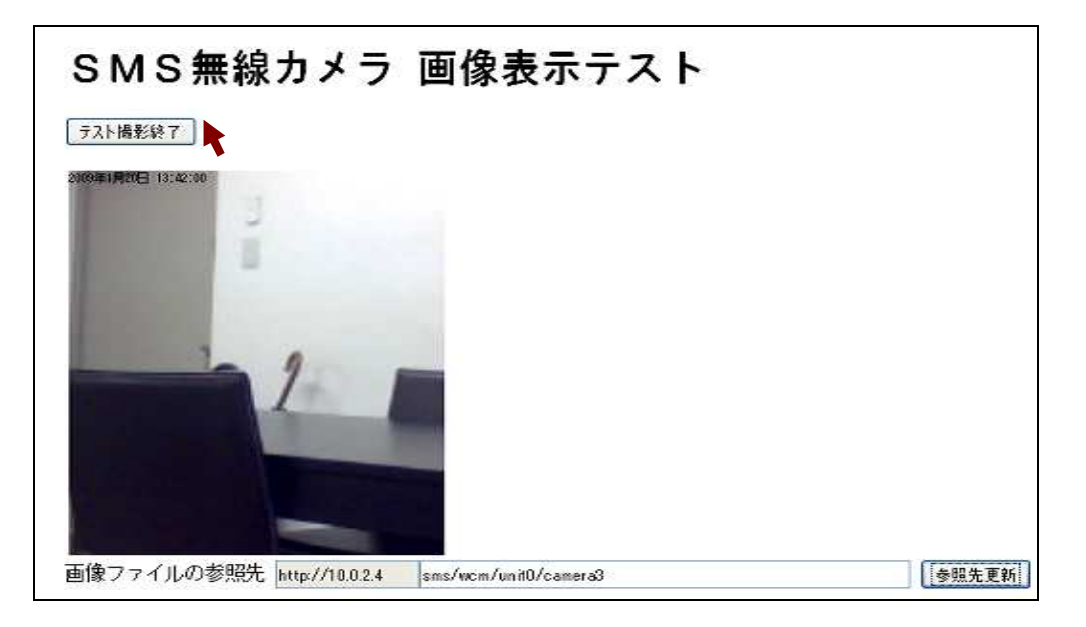

現在撮影している画像が表示されます。

参照先「sms/wcm/unit0/camera2」のカメラ ID の数値を変更することにより、表示するカメラを 変更することができます。

テスト撮影終了ボタンをクリックするとテスト撮影モードが終了します。

3.2.5.ログファイル

SMS-WCM に関するログファイルの参照ができます。

システム内部の処理状況が記録されていますので、動作が異常な場合などにその原因を知るため の手掛かりとなります。

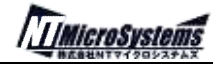

3.2.6.FTP によるアクセス方法

FTP クライアントから、カメラ画像を参照する方法です。 ブラウザから「ftp://(SMS-GWのIPアドレス)/sms/wcm/unit0」と入力してください。

| Name              | Last Modifie | ed       | Size | Туре      |
|-------------------|--------------|----------|------|-----------|
| Parent Directory/ |              |          | -    | Directory |
| camera2/          | 2008-Dec-24  | 16:04:56 | -    | Directory |
| camera3/          | 2008-Dec-24  | 14:07:38 | -    | Directory |
| camera4/          | 2008-Dec-24  | 14:07:38 | -    | Directory |
| camera5/          | 2008-Dec-24  | 14:07:38 | -    | Directory |
| camera6/          | 2008-Dec-24  | 14:07:38 | _    | Directory |

このような表示となり、カメラごとに撮影した画像が格納されているディレクトリの一覧が表示 されます。

#### FTP クライアントの設定について

下記のように設定します。

- ・ホスト名: (SMS-GWの IP アドレス)
- ・ユーザ名:sms
- ・パスワード:sms

| 🗟 🖬 | /home/sms |          | ~   |
|-----|-----------|----------|-----|
| 名前  | 日付        | サイズ 種 属性 | 所有者 |
|     |           |          |     |
|     |           |          |     |
|     |           |          |     |
|     |           |          |     |
|     |           |          |     |

/home/sms に入ります。

ここから/home/www-data/sms/wcm/unit0に移動すると camera フォルダが一覧表示されます。

| 🖻 🗃 🖊     | home/www-data/sms/wcm/unit0 |                       |      |
|-----------|-----------------------------|-----------------------|------|
| 名前        | 日付                          | サイズ 種 属性              | 所有者  |
| 🚞 camera2 | 2008/12/24 7:04             | <dir> rwxrwxrwx</dir> | root |
| 🧰 camera3 | 2008/12/24 5:07             | <dir> rwxrwxrwx</dir> | root |
| 🧰 camera4 | 2008/12/24 5:07             | <dir> rwxrwxrwx</dir> | root |
| 🧰 camera5 | 2008/12/24 5:07             | <dir> rwxrwxrwx</dir> | root |
| 🚞 camera6 | 2008/12/24 5:07             | <dir> rwxrwxrwx</dir> | root |

ブラウザと同じく、camera2 などをクリックすると撮影した画像の一覧が表示されます。

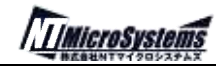

3.3.サンプルアプリケーション

スターターキットに含まれるサンプルアプリケーションについて説明します。

\_ \_ \_ \_ \_ \_ \_ \_ \_ \_ \_ \_ \_ \_ \_ \_ \_ サンプルアプリケーションは、USB メモリ内に PHP スクリプトや HTML ファイルとして 格納されています。これらをベースに応用することにで自在にカスタマイズ可能です。

3.3.1.無線カメラ撮影画像表示

▲ 本機能は、IE7 または Firefox2 以降のブラウザに対応しています。 他のブラウザ(旧バージョン)では正常に動作しない可能性があります。

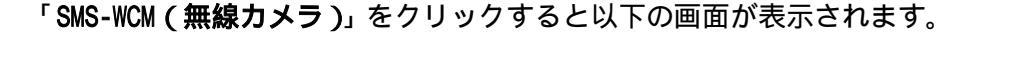

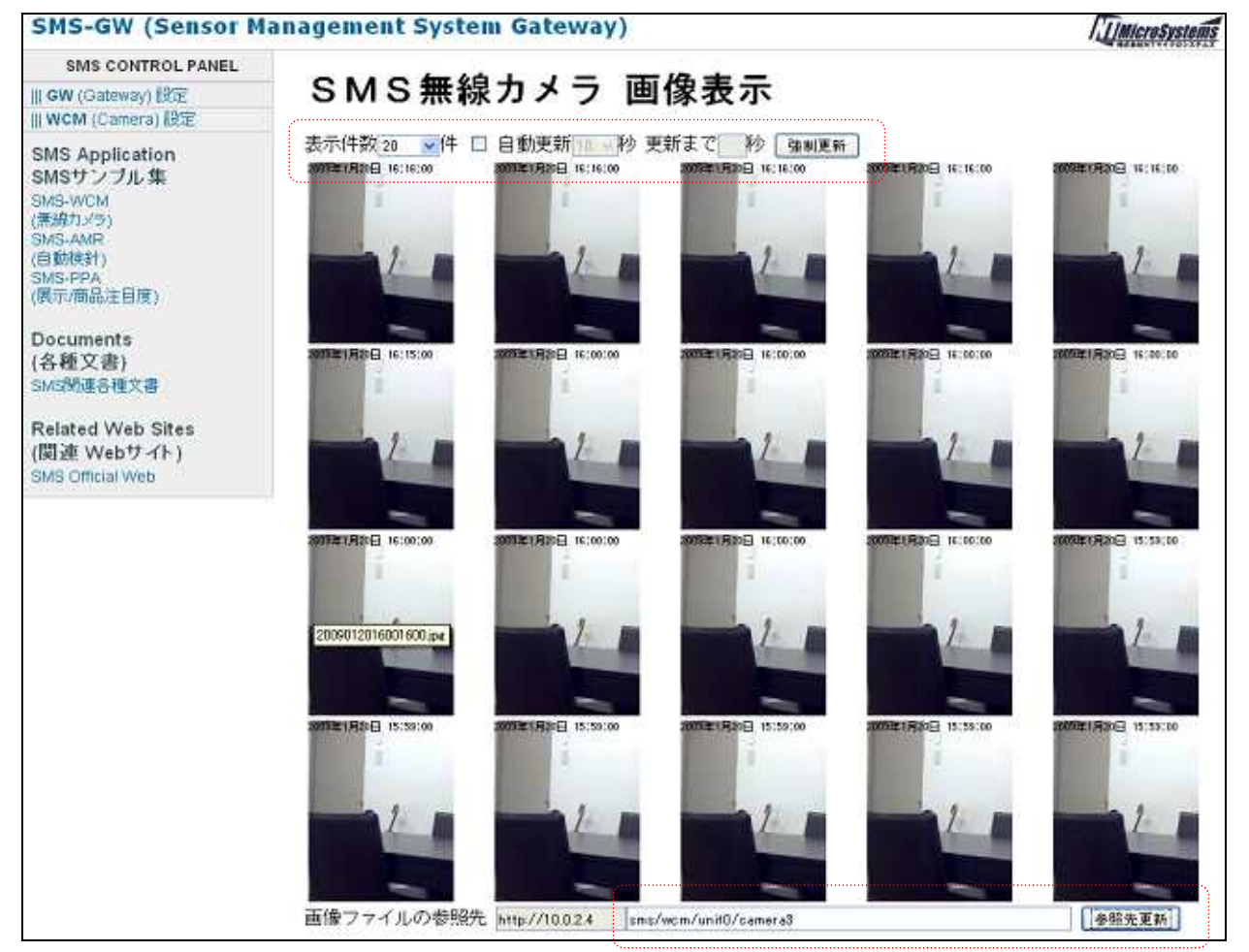

カメラで撮影した画像を撮影日時順に表示します。

表示件数 : 画面に表示する画像の数を選択します

自動更新 : チェックボックスを ON にしたとき自動更新で指定された秒数で画像を再描画します。

強制更新 : 画像を最新の状態に表示します。

参照先更新:sms/wcm/unit0/camera2 のカメラ ID の数値を変更して、表示するカメラを変更することができます。

|          | IE7(Internet Explorer 7.x)で参照する場合の注意 |          |
|----------|--------------------------------------|----------|
| <b>`</b> |                                      | <i>'</i> |

IE7 で参照する場合、ブラウザはキャッシュされた画像を表示するために最新画像の更新が反映されないことがあります。これを回避するために、以下のような設定が必要になります。

| 1) | IE7のオプション画面を開きます。 |
|----|-------------------|
|----|-------------------|

| ターネット オブション                                                                  | 6                               |
|------------------------------------------------------------------------------|---------------------------------|
| 総数 セキュリティ プライパシー コンテンツ 福純 二<br>ホーム ページ<br>後数のホーム ページのケブを作成するには、<br>入力してください® | プログラム、「詳細設定」<br>それぞれのアドレスを行で分けて |
| 110///www.schooco.so/        現在のページを使用(②)        環準設定                        | 20) 200 (2000)                  |
| ●時後の際歴<br>-時ファイル、履歴、Cookie、保存されたパ<br>の信頼を利用なします。<br>単原の                      | はワード、および Web フォーム<br>DJ- 読定の    |
| 秋本の設定の動作を支更します。<br>クラ<br>な方                                                  | 設定中                             |
| 27の中の Web ページの表示方法を設定<br>す。<br>デザイン                                          | la (inco                        |
| (                                                                            | ト国                              |
| OK                                                                           | キャンセル 連用な                       |

閲覧の履歴の設定ボタンをクリックします。

2) 履歴の設定

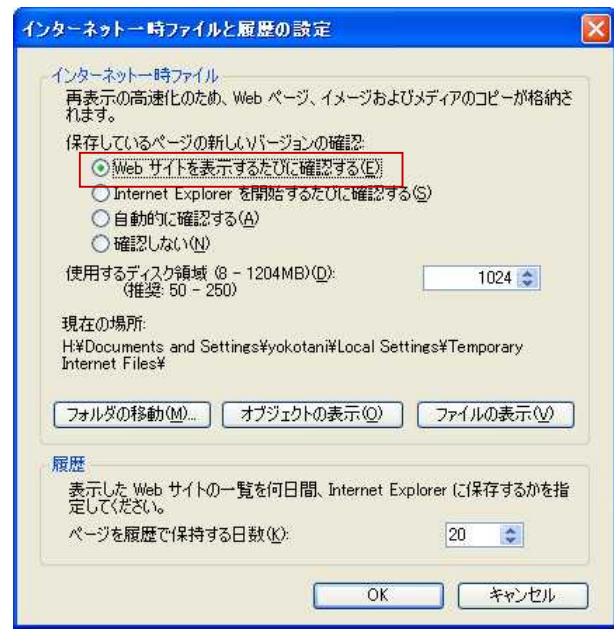

保存しているページの新しいバージョンの確認を「Web サイトを表示するたびに確認する」 に変更します。

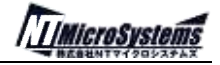

3.3.2.SMS-AMR(自動検針/拠点別遠隔監視)サンプルアプリケーション

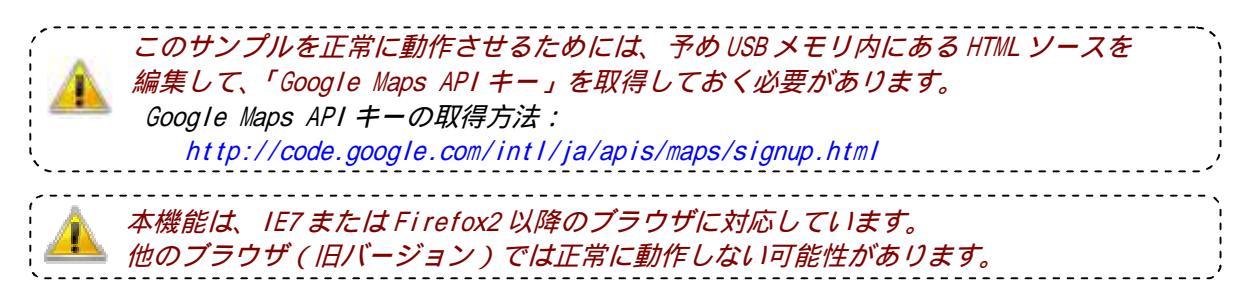

SMS-AMR(自動検針)をクリックすると、以下のような画面が表示されます。

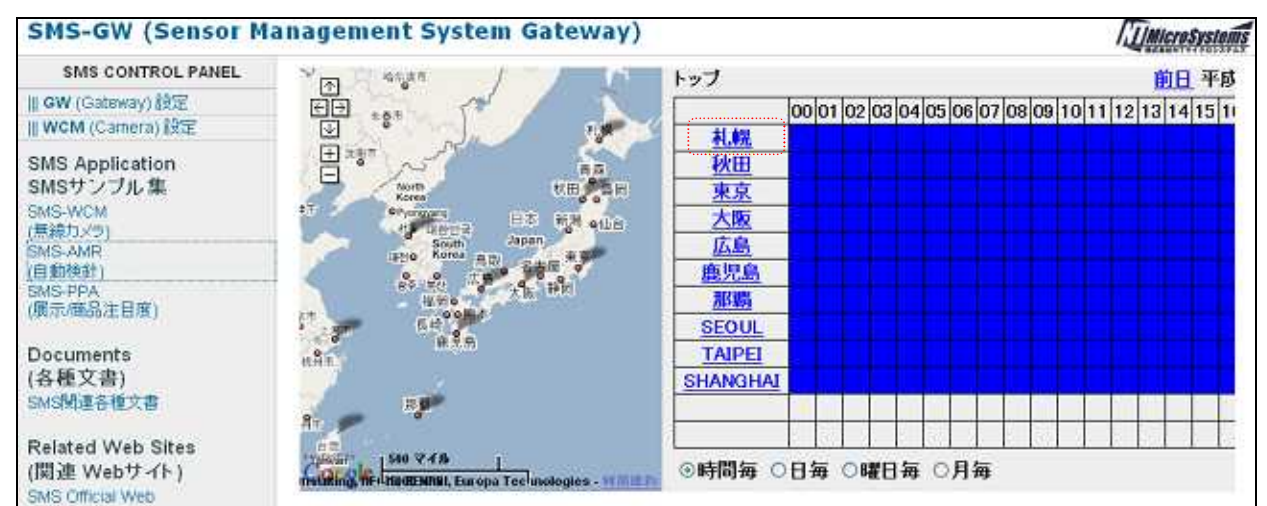

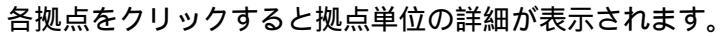

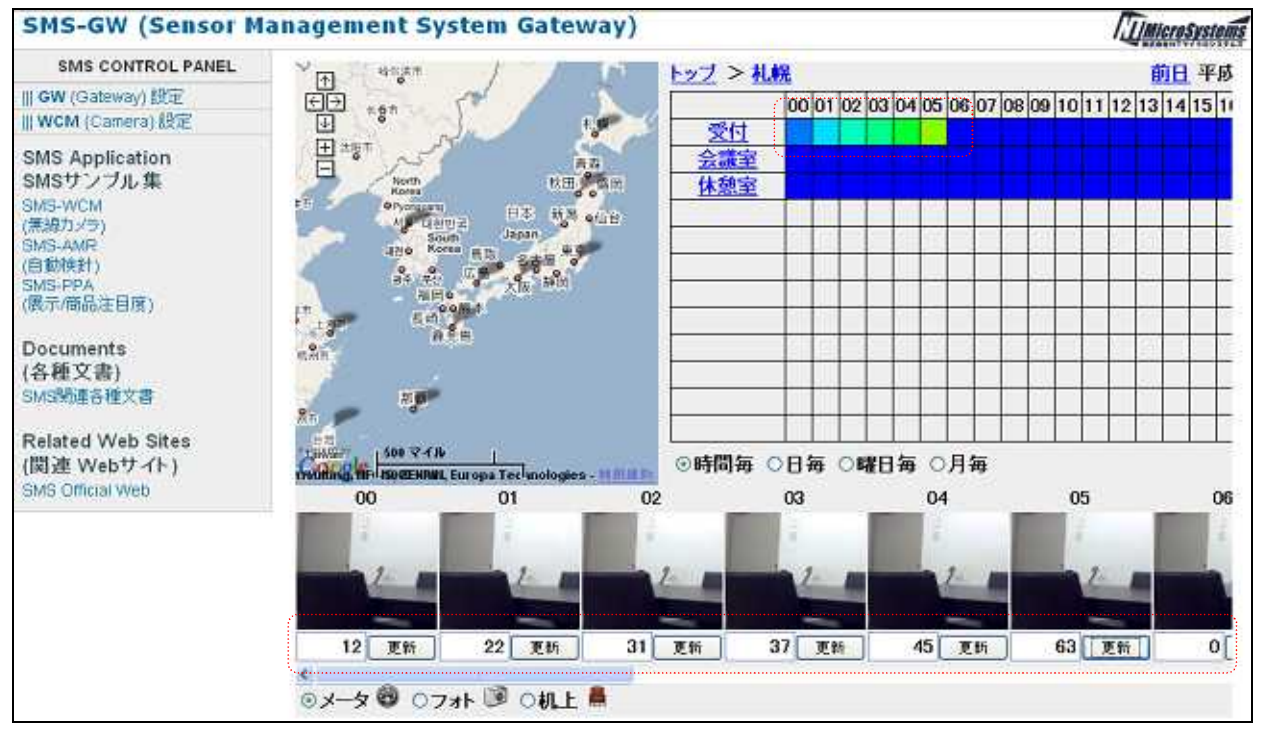

画面下部のエリアに数値(0~100)を入力し、更新ボタンをクリックすると入力した値が反映 され、画面右上の色が数値に応じて変化します。

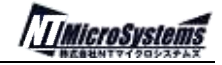

#### 3.4.その他機能

3 . 4 . 1 . NTP クライアント機能

SMS-GW には NTP クライアントの機能を持っています。 設定ファイルに指定された NTP サーバに接続し、一定周期で時刻同期を行っています。 詳細については、<u>4.SMS 設定ファイル(sms.conf)</u>の「UseNtp」を参照願います。

#### 4.SMS 設定ファイル(sms.conf)

4 . 1 . SMS 設定ファイル(sms.conf)フォーマット

SMS 設定ファイルは、「カンマ区切りの CSV 形式」となっています。

第1パラメータにヘッダー、第2パラメータ以降に各種設定を格納するようになっています。

| ヘッダー(第1パラメータ)      | 設定値(第2パラメータ以降)             |
|--------------------|----------------------------|
| UseWcm             | 第2パラメータ:0=使用しない、1=使用する     |
| (無線カメラ使用有無他)       | 本システムでは1固定                 |
|                    | 第3パラメータ:接続デバイス名            |
|                    | 本システムでは/dev/ttyUSB0        |
| UseUsbMemory       | 第2パラメータ:0=使用しない、1=使用する     |
| (USB メモリ使用有無他)     | 本システムでは1固定                 |
|                    | 第3パラメータ:接続デバイス名            |
|                    | 本システムでは/dev/ttyUSB1        |
| UseLan             | 第2パラメータ:0=使用しない、1=使用する     |
| (LAN 関係設定)         | 第3パラメータ:デバイス名              |
|                    | 第 4 パラメータ:IP アドレス          |
|                    | 第5パラメータ:サブネットマスク           |
|                    | 第6パラメータ:ブロードキャストアドレス       |
|                    | 第7パラメータ:デフォルトゲートウェイ        |
|                    | 本システムでは未使用                 |
| WcmStragePath      | 第2パラメータ:画像ファイル保存先          |
| (画像ファイル保存先)        | 本システムでは /home/www-data/usb |
| WcmTriggerInterval | 第2パラメータ:画像撮影間隔(秒)          |
| (画像撮影間隔)           | 60 秒以上を指定すること              |
| WcmHostSet         | 第2パラメータ:ユニット ID (0~7)      |
| (ホストユニット設定)        | 第3パラメータ:無線速度               |
|                    | 0=250kbps(デフォルト)           |
|                    | 1=1Mbps                    |
|                    | 2=2Mbps                    |
|                    | 第4パラメータ:無線チャンネル(1~83)      |
|                    | ユニット0~7すべて設定すること           |
| WcmCameraSet       | 第2パラメータ:ユニット ID(0 固定)      |
| (カメラユニット設定)        | 第 3 パラメータ:カメラ ID(2~255)    |
|                    | 第 4 パラメータ:X 方向サイズ          |
|                    | 第5パラメータ:Y方向サイズ             |
|                    | サイズについては16の倍数を指定           |
|                    | 規定値はX方向128、Y方向160          |
|                    | 第6パラメータ:ズーム(0~4)規定値 0      |
|                    | 第7パラメータ:撮影モード              |
|                    | 0=室内(50Hz)規定値              |
|                    | 1=室内(60Hz)                 |
|                    | 2=屋外                       |
|                    |                            |
|                    | 弗 2 ハフメータ:0= 使用しない、1= 使用する |
| (NIP 設定)           | 弗 3 ハフメータ:NIP サーハ IP アドレス  |
|                    |                            |
| UselpCheck         | 第2パフメータ:0=通知しない、1=通知する     |
| ( IP チェック通知可否 )    | 第 3 バラメータ: IP チェックサーバの URL |

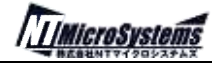

4 . 2 . SMS 設定ファイル例

SMS 設定ファイルの例を以下に示します。

| UseWcm,1,/dev/ttyUSB0                              |
|----------------------------------------------------|
| UseUsbMemory,1,/dev/ttyUSB1                        |
| UseLan,1, , , , ,                                  |
| WcmStoragePath, /home/www-data/sms/wcm             |
| WcmTriggerInterval,60                              |
| WcmHostSet,0,0,1                                   |
| WcmHostSet,1,0,1                                   |
| WcmHostSet,2,0,1                                   |
| WcmHostSet,3,0,1                                   |
| WcmHostSet,4,0,1                                   |
| WcmHostSet,5,0,1                                   |
| WcmHostSet,6,0,1                                   |
| WcmHostSet,7,0,1                                   |
| WcmCameraSet,0,2,128,160,1,0                       |
| WcmCameraSet,0,3,128,160,1,0                       |
| WcmCameraSet,0,4,128,160,1,0                       |
| WcmCameraSet,0,5,128,160,1,0                       |
| WcmCameraSet,0,6,128,160,1,0                       |
| UseNtp,1,210.173.160.27,10                         |
| UselpCheck,1, http://ntus.net/cgi-bin/ipchkrcv.php |

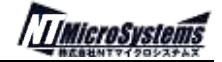

4.3.設定ファイルの編集方法

SMS 設定ファイルは、通常 USB メモリのルートに格納されています。(オプションの NAND-FLASH メモリにより、本体内にも格納可能)テキストファイル形式ですので、EUC-JP 文字コードに対応したエディタ等で編集可能です。

環境設定ファイルは EUC-JP 形式で保存してください。 カメラ設定を変更した場合は、SMS-GW「リブート」のうえ、「カメラ設定」を実行後に 撮影を行ってください。

4.3.1.SMS-GW 管理画面による設定編集方法

#### 現在準備中です。

(将来のバージョンで、SMS-GW 管理画面内に各種の詳細設定機能を装備します)

4 . 3 . 2 . USB メモリ内の設定を直接編集する方法

PC により USB メモリ内の設定ファイルを直接編集する場合、次の手順で作業を行ってください。

- 1) SMS 管理画面より、SMS-WCM の「カメラ終了」を実行
- 2) SMS-GW に装着された USB メモリを抜き出し、PC へ接続
- 3) USB メモリ内の設定ファイル内容を編集
- 4) SMS-GW へ USB メモリを装着
- 5) SMS 管理画面より、SMS-GW の「リブート」を実行(または SMS-GW の電源を入れなおす) 以上の手順で、設定ファイルの編集結果が反映します。

4.3.3.FTP 経由で設定編集する方法

設定ファイルは FTP クライアントを使用してアップロードすることも可能です。

FTP クライアントから SMS-GW への接続方法については <u>3.2.5.FTP によるアクセス方法</u> を 参照してください。

- 1) FTP クライアントにより、SMS-GW ヘログインする
- 2) FTP サーバ内の /home/www-data/sms に移動し、sms.conf をローカル PC にコピー
- 3) ローカル PC にコピーした、sms.conf を編集
- 4) FTP サーバ内の sms.conf ファイルを削除したうえで、ローカル PC の sms.conf を保存
- 5) SMS 管理画面より、SMS-GW の「リブート」を実行(または SMS-GW の電源を入れなおす) 以上の手順で、設定ファイルの編集結果が反映します。